財產清單與個人所得清單線上申請步驟

1. 使用自然人憑證申請最方便!

→先準備:自然人憑證、讀卡機、電腦。

- 進入財政部稅務入口網:
   https://www.etax.nat.gov.tw/etwmain/
- 3. 點選線上服務→電子稅務文件

|                                                                  |                                                                                      |                                               |          | … 利可以 | 古得寛 常                                           | 兄问思 網站信相 K                                                                                                    | SSTEngus                                                                                    | 司金人乙                                                                                                    |  |
|------------------------------------------------------------------|--------------------------------------------------------------------------------------|-----------------------------------------------|----------|-------|-------------------------------------------------|----------------------------------------------------------------------------------------------------|---------------------------------------------------------------------------------------------|----------------------------------------------------------------------------------------------------|--|
| 斯政部税務入口網<br>eTax Portal, Ministry of Finance                     | 熱門搜尋                                                                                 | : 房地交易、綜合所得                                   | 稅、營業稅、營利 | 事業、退稅 |                                                 |                                                                                                    | Q                                                                                           | 進階搜尋                                                                                                    |  |
| ※ 公告訊息 稅務資訊                                                      | 線上服務書                                                                                | 表及檔案下載                                        | 交流園地     | 稅額試算  | 境                                               | 外電商課稅專區                                                                                                    | 外僑稅                                                                                         | 務服務                                                                                                    |  |
|                                                                  | 受肺炎疫情影響申請<br>期繳稅<br>線上申辦<br>線上查調<br>電子稅務文件<br>線上稅務試算<br>公示資料查詢<br>電子申報繳稅服務<br>早120 m | <sup>延期、分</sup><br><sup>■世王電子和時次<br/>萬蕨</sup> | 重貨物税     |       | 110年<br>01/13<br>111年<br>05/02<br>111年<br>05/02 | 最新消息<br>跨平台元件使用障碍<br>使用自然人憑證登入進行<br>「未安裝未啟動」或「2<br>北市稅處辦理民意間<br>臺北市稅濕稽微處為提例<br>服務,十分重視民眾對所<br>有獎微答第二波,11<br>為建立民眾正確租稅觀經<br>繼使用牌照稅開徵期間晷<br>定著於土地上的負櫃<br>(臺中訊)臺中市政府物 | (一)<br>非除說明(錯<br>)<br>中時作業。<br>201」,請依<br>(屬單位第一封<br>1年房屋稅組<br>2、桃園市政約<br>管辦有獎徵答:<br>星,必須讓計 | <b>誤訊息「…</b><br>a.ma錯誤訊息<br>…<br>為 <b>戌服務…</b><br>高效率。的稅務<br>家服…<br><b>吉合性平…</b><br>苻地方稅務局<br>舌動…<br><b>徵房屋稅</b> !<br>示,近年來貨 |  |
| 地球開4<br>二<br>二<br>二<br>二<br>二<br>二<br>二<br>二<br>二<br>二<br>二<br>二 | 電子稅務文件<br>線上稅務試算<br>公示資料查詢<br>電子申報繳稅服務                                               | ·····································         | 車貨物税     |       | 111年<br>05/02<br>111年<br>05/02<br>111年<br>05/02 | 北市稅處辦理民意問<br>臺北市稅捐稽徵處為提供<br>服務,十分重視民眾對所<br>有獎徵答第二波,111<br>為建立民眾正確租稅觀認<br>繼使用牌照稅開徵期間晷<br>定著於土地上的負櫃/<br>(臺中訊)臺中市政府地                                                  | 告調查精進;<br>其民眾優質及高<br>「屬單位第一論<br>1年房屋稅稅<br>診辦有較徵當;<br>星,必須課代<br>也方稅務局表;                      | 為民服務<br>高效率的稅務<br>家服<br><b>吉合性平</b><br>符地方稅務局<br>活動<br><b>散房屋稅!</b><br>示,近年來貨                                                |  |

#### 4. 點選線上申請進入申請畫面

| •                                            |                |                | 網站導覽 常見問題 網站信箱 | [ RSS English 登入 <del>-</del> ] |  |
|----------------------------------------------|----------------|----------------|----------------|---------------------------------|--|
| 斯政部税務入口網<br>eTax Portal, Ministry of Finance | 熱門搜尋:房地交易、綜合所  | 行得稅、營業稅、營利事業、退 | <b>L税</b>      | Q、 進階搜尋                         |  |
|                                              | 線上服務書表及檔案下載    | 交流園地 稅額語       | 式算 境外電商課稅專區    | 外僑稅務服務                          |  |
| … 首頁 > 線上服務 > 電子稅務文件                         |                | 字              | -級設定 🗛 🗛 🗛     | 🖻 😜 🚯 😂                         |  |
| 線上服務                                         | 電子稅務文件         |                |                |                                 |  |
| 受肺炎疫情影響 申請延期、<br>分期繳稅                        | 線上申請           |                |                | >                               |  |
| 線上申辦                                         | 進度查詢           |                |                | >                               |  |
| 線上查調                                         | 線上驗證·檔案驗證      |                |                | ><br>* * *                      |  |
| 電子稅務文件                                       | 線上驗證-檢查碼驗證<br> |                |                | ·····                           |  |
| 線上稅務試算                                       | nt 70 julios   |                |                | $\frown$                        |  |
| 公示資料查詢                                       |                |                |                |                                 |  |

## 5. 點選【稅務行政】

|                                              |            |                                         |           |                  | : 網站導覽 常見問題 | 創網站信箱 RSS | 의 English 登入 <del>신</del> |
|----------------------------------------------|------------|-----------------------------------------|-----------|------------------|-------------|-----------|---------------------------|
| 財政部税務入口網<br>eTax Portal, Ministry of Finance | 熱門搜尋       | :房地交易、約                                 | 综合所得税、營業税 | <b>ì、營利事業、</b> 並 | 退稅          |           | <b>Q</b> 進階搜尋             |
| ※ 公告訊息 稅務資訊                                  | 線上服務書      | 表及檔案下詞                                  | 載  交流園均   | 也 稅額             | 試算 境外電商     | 課稅專區      | 外僑稅務服務                    |
| ※ 首頁 > 線上服務 > 電子稅務文件 >                       | 線上申請       |                                         |           | 5                | 字級設定 🗛 🛕    | A• 📑      | o 1 o                     |
| 電子稅務文件                                       | 電子稅務文      | て件                                      |           |                  |             |           |                           |
| 線上申請                                         | 稅別分類 🗸     | 全部                                      | 使用牌照稅     | 土地增值稅            | 營業稅         | 契稅        | 遺產稅                       |
| 進度查詢                                         |            |                                         | 稅務行政      | 期交稅              | 贈與稅         | 房屋稅       | 綜所稅                       |
| 線上驗證-檔案驗證                                    |            |                                         | 證交稅       | 地價稅              | 工程受益費       | 貨物稅       | 營所稅                       |
| 線上驗證-檢查碼驗證                                   |            |                                         | 娛樂稅       | 印花稅              |             |           |                           |
| 常見問題                                         | 適用憑證       | 全部                                      | 自然人憑證     | 工商憑證             | 組織及團體憑證     | 健保卡       | TWFIDO                    |
|                                              | 標題 請請      | 渝入 標 顎 闘 鍵 3                            | Ż         |                  |             |           |                           |
|                                              | photo phil | 200 V V V V V V V V V V V V V V V V V V | ,<br>     |                  |             |           |                           |
|                                              |            |                                         | 清除重填      |                  | 搜尋          |           |                           |

## 6. 選擇要申請的項目(財產清單或個人所得資料)

| 財政部税務入口網<br>eTax Portal, Ministry of Finance | 熱門搜尋   | :房地交易、 | 綜合所得稅、營業 | 業稅、營利事業、 | 退稅       |        | Q、 進階搜尋 | <b>≩</b> |
|----------------------------------------------|--------|--------|----------|----------|----------|--------|---------|----------|
|                                              | 線上服務 書 | 表及檔案下  | 載 交流     | 園地 稅額    | 試算 境外電   | 商課稅專區  | 外僑稅務服務  |          |
| ※ 首頁 > 線上服務 > 電子稅務文件 >                       | 線上申請   |        |          | 5        | 字級設定 🗛 🛕 | (A+) 📢 | • 🖸 🖸 🤤 |          |
| 電子稅務文件                                       | 電子稅務文  | て件     |          |          |          |        |         |          |
| 線上申請                                         | 税別分類 🗸 | 全部     | 使用牌照稅    | 土地增值稅    | 營業稅      | 契稅     | 遺產稅     |          |
| 進度查詢                                         |        |        | 稅務行政     | 期交稅      | 贈與稅      | 房屋稅    | 綜所稅     |          |
| 線上驗證-檔案驗證                                    |        |        | 證交稅      | 地價稅      | 工程受益費    | 貨物稅    | 營所稅     |          |
| 線上驗證·檢查碼驗證                                   |        |        | 娛樂稅      | 印花稅      |          |        |         |          |
| 常見問題                                         | 適用憑證   | 全部     | 自然人憑證    | 工商憑證     | 組織及國體憑證  | 健保卡    | TWFIDO  |          |
|                                              | 標題 請   | 輸入標題關鍵 | 字        |          |          |        |         |          |
|                                              |        |        | 清除重      | 填        | 搜尋       |        |         |          |
|                                              | 搜尋結果   |        |          |          |          |        |         |          |
|                                              | 財產資料   | 工商憑證   | 健保卡      | TWFIDO   | 稅務行政     |        |         |          |
|                                              | 個人所得資料 |        |          |          | 税務行政     |        |         |          |
|                                              | 自然人憑證  | 健保卡    | TWFIDO   |          |          |        |         |          |

# 7. 輸入資料(統一編號為身份證字號)

|                              | … 網站導覽 常見問題 網站信箱 RSS English 登入 - つ                                                                                                    |                 |           |      |      |          |     |      |  |
|------------------------------|----------------------------------------------------------------------------------------------------|-----------------|-----------|------|------|----------|-----|------|--|
| <b>財政部</b> 和<br>eTax Portal. | <b>込務入口網</b><br>Ministry of Einance 熱門捜尋:房地交易、綜合所得税、營業税、營利事業、退税<br>・ 進階捜尋                                                                                                    |                 |           |      |      |          |     |      |  |
|                              |                                                                                                    | u y or Finlance |           |      |      |          |     |      |  |
| ₩ 公告訊息                       | 稅務資訊                                                                                                    | 線上服務            | 書表及檔案下載   | 交流園地 | 稅額試算 | 境外電商課稅專區 | 外僑和 | 稅務服務 |  |
|                              | 自然人                                                                                                    | 自然人憑證登入         |           |      |      |          |     |      |  |
|                              | * 🗳                                                                                                    | 請輸入申請人(或        | 營利事業)統一編號 |      |      |          |     |      |  |
|                              | * <b>日</b> 請輸入PIN碼                                                                                                    |                 |           |      |      |          |     |      |  |
|                              | *                                                                                                    |                 |           |      |      |          |     |      |  |
|                              |                                                                                                    |                 |           | 登入   |      |          |     |      |  |
|                              | <ul> <li>注意事項</li> <li>1.需使用憑證IC卡與讀卡機。</li> <li>2.使用前需先申請憑證請依種類至各憑證管理中心辦理。 <ul> <li>個人:內政部自然人憑證</li> <li>公司行號:經濟部工商憑證</li> <li>組織及團體:國家發展委員會組織及團體憑證</li> <li>(註:申請單位:學校、財團法人、社團法人、行政法人、執行業務事務所及其他組織或團體)</li> </ul> </li> <li>3.第一次使用憑證登入,必須先安裝需要的元件,請由這裡下載安裝。若安裝上遇到問題,請參考安裝手冊。</li> <li>4.請使用者務必下載HiCOS卡片管理工具,並且使用HiCOS最新版本,方能完整支援自然人憑證之讀取使用,以避免用戶PIN碼被鎖或是無法使用之情事發生。</li> </ul> |                 |           |      |      |          |     |      |  |

## 8. 填窝必填欄位

| +納稅義務人名稱         *納稅義務人統一編號         *起訖年度                                           | 個人所得資料     |                 |  |
|-------------------------------------------------------------------------------------|------------|-----------------|--|
| *納稅義務人名稱         *納稅義務人統一編號         *起訖年度         106       107       108       110 | 申辦資訊       |                 |  |
| *納稅義務人統一編號         *起訖年度         106       107       108       109       110        | * 納稅義務人名稱  |                 |  |
| ★ 起訖年度     106   107   108   109   110                                              | *納稅義務人統一編號 |                 |  |
|                                                                                     | * 起訖年度     | 106107108109110 |  |

| 使用機關/申請用途 |                                                                                                    |                                                                                                    |                                                                                                    |  |  |  |
|-----------|----------------------------------------------------------------------------------------------------|----------------------------------------------------------------------------------------------------|----------------------------------------------------------------------------------------------------|--|--|--|
| 申請用途      | <ul> <li>貸款</li> <li>税務</li> <li>商業</li> </ul>                                                                                    | <ul> <li>補助</li> <li>法務</li> <li>其他 勾選必填</li> </ul>                                                                    | <ul> <li>□ 過戶</li> <li>□ 保險</li> </ul>                                                                |  |  |  |
| * 使用機關    | <ul> <li>戶政機關</li> <li>社會局(處)</li> <li>都市發展局(處)</li> <li>建設局(處)</li> <li>國稅局</li> <li>內政部</li> <li>基金會、協會或團</li> <li>體</li> </ul> | <ul> <li>地政機關</li> <li>鄉鎮市區公所</li> <li>環境保護局(處)</li> <li>法院</li> <li>地方稅捐稽徵機關</li> <li>教育部</li> <li>其他 勾選必填</li> </ul> | <ul> <li>監理機關</li> <li>經濟發展局(處)</li> <li>住宅發展局(處)</li> <li>金融機構</li> <li>國有財產署</li> <li>學校</li> </ul> |  |  |  |

| 聯絡人資訊     |                        |               |
|-----------|------------------------|---------------|
| ★ 圖形驗證碼   | 請輸入驗證碼(不分大小寫)          | $Iih_rk3$ (1) |
| ★聯絡人Email | xxxx@ooo.com           | 寄送驗證信         |
| * 信件驗證碼   | 請輸入驗證碼                 | 驗證            |
| * 聯絡人     | 請填寫聯絡人                 | 同申請人          |
| * 聯絡人電話   |                        | 分機            |
|           | 請輸入聯絡手機(範例:09XXXXXXXX) |               |

# 9. 點選【我要申辦】送出申請

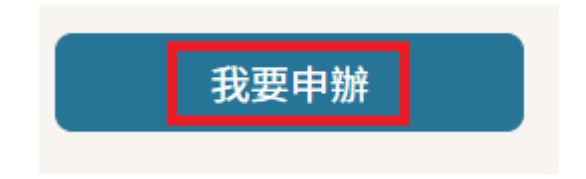

#### 10. 注意事項

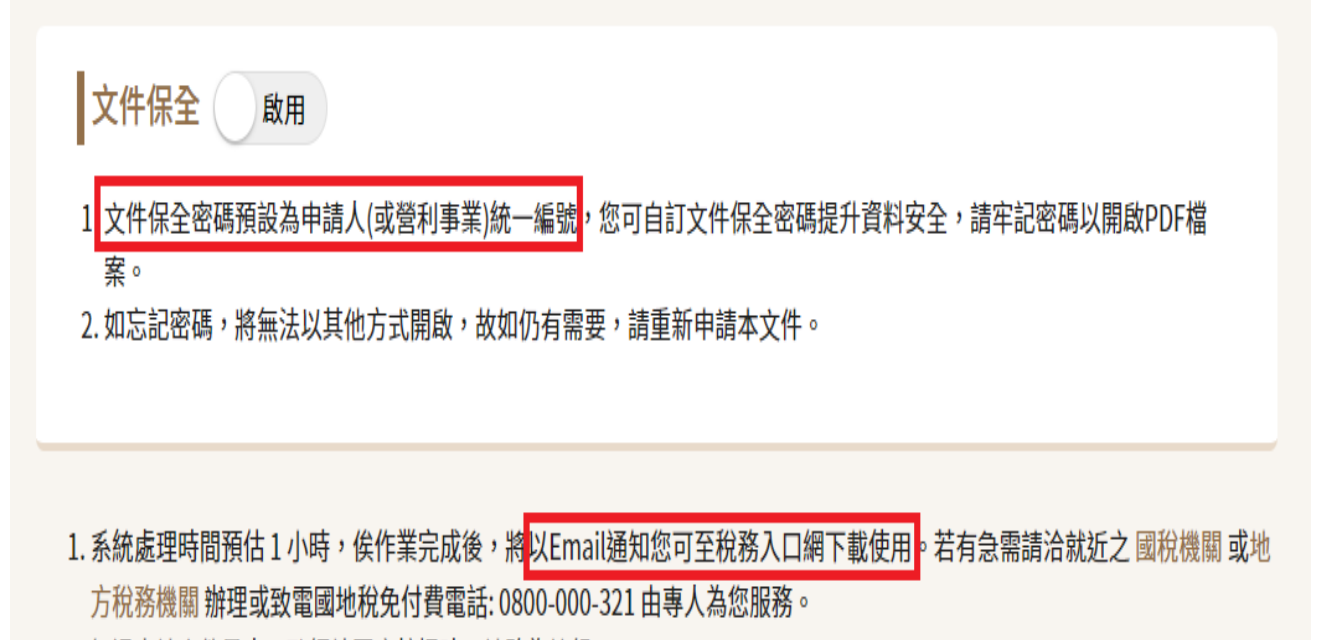

2. 如遇申請案件量大, 致網站回應較慢時, 請略為等候。

#### 地方稅務機關

| 機關         | 地址              |
|------------|-----------------|
| 臺北市稅捐稽徵處   | 臺北市中正區北平東路7-2號  |
| 新北市政府稅捐稽徵處 | 新北市板橋區中山路一段143號 |
| 宜蘭縣政府財政稅務局 | 宜蘭市中山路二段165號    |
| 桃園市政府地方稅務局 | 桃園市桃園區成功路二段179號 |
| 新竹縣政府稅務局   | 新竹縣竹北市斗崙里光明六路6號 |
| 新竹市稅務局     | 新竹市中央路112號      |
| 苗栗縣政府稅務局   | 苗栗縣苗栗市府前路46號    |
| 臺中市政府地方稅務局 | 臺中市西屯區文心路二段99號  |
| 彰化縣地方稅務局   | 彰化市中山路二段187號    |
| 南投縣政府稅務局   | 南投縣南投市復興路2號     |